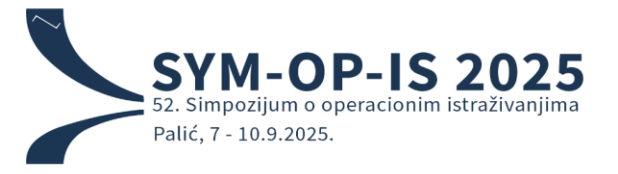

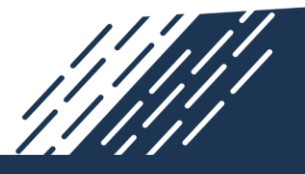

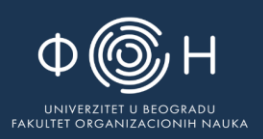

# Microsoft Conference Management Toolkit (CMT) – Vodič za autore (prilaganje rada)

## Sadržaj

| I.   | Pristupanje platformi              | 2 |
|------|------------------------------------|---|
| II.  | Započinjanje prilaganja rada       | 2 |
| III. | Unos informacija i prilaganje rada | 3 |
| IV.  | Završetak prilaganja rada          | 5 |

#### I. Pristupanje platformi

Za pristup SYM-OP-IS 2025 platformi za prilaganje radova, kliknite <u>ovde</u>.

Ukoliko već posedujete nalog na Microsoft Conference Management Toolkit (CMT), prijavite se koristeći svoje kredencijale.

U slučaju da nemate nalog, potrebno je da se registrujete klikom na dugme "Register". Uputstvo za kreiranje naloga možete pronaći na sledećem linku:

https://cmt3.research.microsoft.com/do cs/help/general/account-creation.html

| Email *              |                               |
|----------------------|-------------------------------|
| Email                |                               |
| Password *           |                               |
| Password             |                               |
|                      | Log In                        |
| Forgot your p        | assword? New to CMT? Register |
|                      | Search help articles Q        |
| <b>SYM</b> -<br>2025 | OP-IS                         |

Slika 1 – Prijava na CMT platformu

#### II. Započinjanje prilaganja rada

Nakon što se prijavite, bićete preusmereni na stranicu za autore, gde će biti prikazani svi vaši radovi koji su uspešno predati, ukoliko ih je bilo. Pre nego što nastavite, molimo vas da pažljivo proverite da li ste prijavljeni sa odgovarajućim nalogom i da li se nalazite na stranici simpozijuma SYM-OP-IS 2025, što možete potvrditi u gornjem desnom uglu ekrana.

Da biste priložili novi rad, kliknite na dugme "+Create new submission" koje se nalazi odmah ispod naziva "Author Console" u gornjem levom uglu ekrana. Na ovaj način započinjete predaju novog rada u sistem (Slika 2). Imajte na umu da radove možete priložiti isključivo do predviđenog roka za predaju.

| Submissions                               |               | Search help articles | Q Help Center - | Select Your Role             | Author - SYMC   | DPIS2025 ▼ Isidora Gaćeša ▼  |
|-------------------------------------------|---------------|----------------------|-----------------|------------------------------|-----------------|------------------------------|
| Author Console<br>+ Create new submission | Za prilaganje | novog rada,          | kliknite ovd    | <b>e.</b><br>- 0 of 0 «« « * | 1 » »» Show: 25 | 50 100 All Clear All Filters |
| Paper ID<br>Char                          |               | Title                |                 | Clear                        | Files           | Actions                      |
| _                                         |               | Slika 2 – S          | tranica za auto | ore                          |                 |                              |

## III. Unos informacija i prilaganje rada

Nakon što kliknete na dugme "+Create new submission", otvoriće se nova stranica pod nazivom "Create New Submission". Potrebno je da unesete naslov rada, apstrakt i još nekoliko detalja. Sva polja mogu se izmeniti do isteka roka za prijavu radova na simpozijum.

Da biste uspešno priložili svoj rad, potrebno je da unesete naslov rada, listu autora, odgovarajuću programsku oblast i apstrakt rada.

Molimo vas da obratite pažnju na sledeće:

- Radovi moraju biti formatirani u skladu sa smernicama navedenim u šablonu koji je dostupan na zvaničnom sajtu simpozijuma (<u>symopis2025.fon.bg.ac.rs</u>). Ovaj zahtev odnosi se i na pune radove i na radove u izvodu (apstrakte).
- Bez obzira na to da li prilažete pun rad ili rad u izvodu (apstrakt), potrebno je da unesete apstrakt u za to predviđeno polje u sklopu prijave (Slika 3). Takođe, potrebno je da na kraju prijave otpremite pravilno formatirani rad u odgovarajuće polje.

| Submissions                                                                                          |                                                                                                    | Search help articles                                                                                                    | Help Center -                                                                                  | Select Your Role :                                                                             | Author -                                                          | SYMOPIS2025 -                                                                          | lsidoraGaćeša 🔻                                           |
|----------------------------------------------------------------------------------------------------|----------------------------------------------------------------------------------------------------|----------------------------------------------------------------------------------------------------|------------------------------------------------------------------------------------------------|------------------------------------------------------------------------------------------------|-------------------------------------------------------------------|----------------------------------------------------------------------------------------|-----------------------------------------------------------|
| reate New S                                                                                          | ubmission                                                                                                    |                                                                                                    |                                                                                                |                                                                                                |                                                                   |                                                                                        |                                                           |
| The Program Committe<br>Abstracts, Full paper in<br>Each author may submi<br>emplate available on th | e invites all interested researchers<br>Serbian – accepted papers will be<br>it up to three papers, but can be th<br>ne official symposium website. The | to submit full papers or abstracts<br>published in the Proceedings in S<br>e first author on only one of them.<br>full paper should not exceed 6 pa | in English or Serbia<br>Serbian, Full paper in<br>All submitted abstra<br>ges (A4 format) incl | n. Paper Categories<br>n English – accepted<br>acts and full papers r<br>uding tables, figures | Abstract – ab<br>papers will be<br>nust be forma<br>and bibliogra | estracts will be published<br>published in the Proc<br>tted according to the g<br>ohy. | ed in the Book of<br>eedings in English.<br>uidelines and |
| TITLE AND ABSTRACT                                                                                   | P                                                                                                    | olje za unos naslov                                                                                                    | va rada                                                                                        |                                                                                                |                                                                   |                                                                                        |                                                           |
| * Title                                                                                              | Title                                                                                                    |                                                                                                    |                                                                                                |                                                                                                |                                                                   |                                                                                        |                                                           |
| * Abstract                                                                                           |                                                                                                    |                                                                                                    |                                                                                                |                                                                                                |                                                                   |                                                                                        |                                                           |
|                                                                                                    |                                                                                                    | 4                                                                                                    | Polje za                                                                                       | unos apstro                                                                                    | akta ra                                                           | da                                                                                     |                                                           |
|                                                                                                    |                                                                                                    |                                                                                                    |                                                                                                |                                                                                                |                                                                   |                                                                                        |                                                           |

Nakon što unesete naslov i apstrakt rada, potrebno je da unesete sve autore rada, kao i odgovarajuću programsku oblast za koju prilažete rad.

Budući da prilaganje rada vršite sa svog naloga, sistem će vas automatski prepoznati kao autora i dodati u listu svih autora rada (Slika 4).

Klikom na dugme "+Add" ispod tabele autora koja sadrži vaše ime, otvoriće se obrazac koji omogućava unos podataka o preostalim autorima (koautorima) rada. Nakon što popunite sva polja obrasca za jednog koautora, kliknite na plavo dugme "+Add" ispod polja za unos podataka kako biste dodali koautora u listu. Ovaj postupak potrebno je ponoviti za svakog koautora dok lista autora u sistemu ne bude potpuna (Slika 5).

|                         |                            | First Name            | Last Name           | Organization                                                                            | Country           | Region                |
|-------------------------|----------------------------|-----------------------|---------------------|-----------------------------------------------------------------------------------------|-------------------|-----------------------|
| is                      | sidora.gacesa@fon.bg.ac.rs | Isidora               | Gaćeša              | University of Belgrade, Faculty of Organizational Sciences                              | Serbia            | $\times \ \land \lor$ |
| -Add                    | Za dodavanie ko            | autora. kli           | knite ovde          | )                                                                                       |                   |                       |
|                         |                            |                       | Cliller A           | Liste such as                                                                           |                   |                       |
|                         |                            |                       | SIIKU 4 -           |                                                                                         |                   |                       |
|                         |                            |                       |                     |                                                                                         |                   |                       |
|                         |                            |                       |                     |                                                                                         |                   |                       |
| UTHORS *                | Unosita                    | nodatko o             | koautoru            |                                                                                         |                   |                       |
|                         | Ulicalle                   | DUDUULAC U            |                     |                                                                                         |                   |                       |
| ou may add your coauth  | hors.                      |                       | Roducora            |                                                                                         |                   |                       |
| You may add your coauth | hors.                      | Firet Name            | Lact Name           | Organization                                                                            | Countr            | (Region               |
| You may add your coauth | hors.                      | First Name            | Last Name           | Organization                                                                            | Country           | //Region              |
| Primary Contact         | hors.                      | First Name            | Last Name<br>Gaćesa | Organization<br>University of Bel <del>grade</del> , Faculty of Organizational Sciences | Country           | //Region<br>× ↑↓      |
| Yrimary Contact         | hors.                      | First Name<br>Isidora | Last Name<br>Gaćeša | Organization<br>University of Betgrade, Faculty of Organizational Sciences              | Country<br>Serbia | r/Region<br>× ↑↓      |

Potrebno je da unesete sve koautore rada do isteka predviđenog roka za prilaganje radova. Važno je naglasiti da koautori nisu u obavezi da se registruju na CMT platformi kako bi primili izveštaj o prijavi rada. Međutim, ako koautor želi da pristupi prijavi ili je izmeni, mora kreirati nalog na platformi. Isključivo autor koji je priložio rad ima mogućnost da obriše prijavljeni rad. dok koautori sa CMT nalogom mogu samo da izmene prijavu.

Nakon što unesete sve autore rada, potrebno je da odaberete programsku oblast za koju prilažete rad (Slika 6). Odgovarajuću programsku oblast odabraćete tako što ćete označiti polje pored njegov naziva.

Rad je potrebno otpremiti u .doc ili .docx formatu. Datoteku možete priložiti tako što ćete je prevući u polje ispod sekcije FILES ili kliknuti na dugme "Upload from Computer". Po završetku otrpemanja datoteke, u gornjem levom uglu iznad polja za otpremanje, biće prikazani naziv datoteke, veličina, kao i datum i vreme otpremanja. Napominjemo da datoteke u PDF fomatu neće biti prihvaćene.

| You may : | select up to | <sup>2 secondary subject ans.</sup> Označite polje j                       | oored naziva programsk   | e oblas | sti.    |                                         |
|-----------|--------------|----------------------------------------------------------------------------|--------------------------|---------|---------|-----------------------------------------|
| rimary    | Seconda      | ry                                                                         |                          | Primary | Seconda | ary                                     |
|           |              | Applications of OR in defense                                              |                          |         |         | Management                              |
|           |              | Artificial intelligence                                                    |                          |         |         | Mathematical programming                |
|           |              | Business analytics                                                         |                          |         |         | Mining, geology and energy              |
|           |              | Combinatorial optimization                                                 |                          |         |         | Multicriteria analysis and optimization |
|           | _            | Data adama                                                                 |                          | _       | _       | OD annilisations in annotation          |
| FILES     | oad from 1   | io 3 files. Maximum file size is 20 Mb. We accept <b>doc, docx, pdf</b> fo | ormats.                  |         |         |                                         |
|           |              |                                                                            | Drop files here          | 0       | )vde    | otpremite svoju datoteku.               |
|           |              |                                                                            | • Upload from Computer   |         |         |                                         |
|           |              |                                                                            | O opidad irolli Computer |         |         |                                         |

Obavezno popunite sva polja, jer izostanak bilo koje informacije sprečava čuvanje prijave. Nepotpune prijave neće biti obrađene ili sačuvane.

# IV. Završetak prilaganja rada

Kada uspešno popunite sva obavezna polja, kliknite na dugme "Submit" na dnu stranice (Slika 7) da biste završili svoju prijavu. Bićete preusmereni na stranicu "Submission Summary".

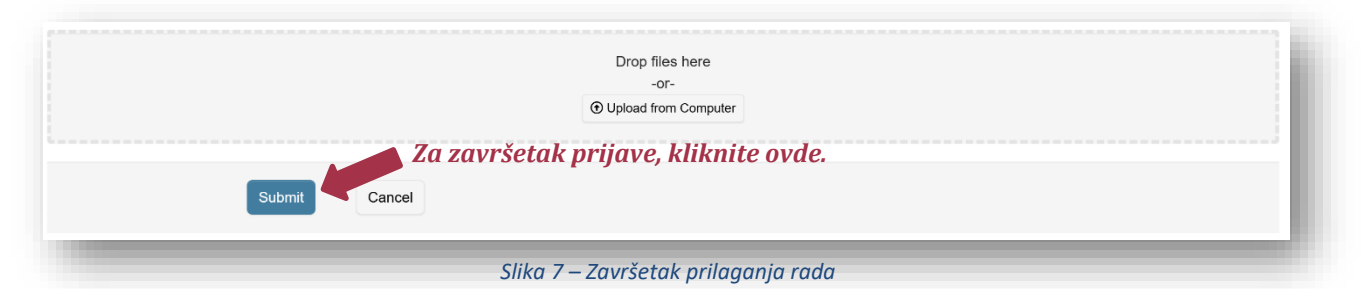

Sa stranice "Submission Summary" možete se vratiti na stranicu o autoru i priložiti još radova ponavljanjem celokupnog postupka od tačke II ili izmeniti kreiranu prijavu klikom na dugme "Edit Submission" na dnu stranice. Sve vaše do sada uspešne prijave biće prikazane na stranici o autoru. Autor koji je priložio rad primiće zvaničan mejl potvrde o uspešno priloženom radu na CMT sistemu.

Sva buduća komunikacija u vezi sa vašim radom obavljaće se slanjem elektonske pošte posredstvom CMT sistema. To uključuje važna obaveštenja, komentare recenzenata i konačnu odluku o prihvatanju ili odbijanju vašeg rada. Da biste bili sigurni da nećete propustiti neku važnu informaciju, <u>uverite se da u podešavanjima vašeg korisničkog profila **nije** selektovana opcija "Do not send me conference emails".</u>